## Access 2020.20 – TSC7 Settings

## Select Menu

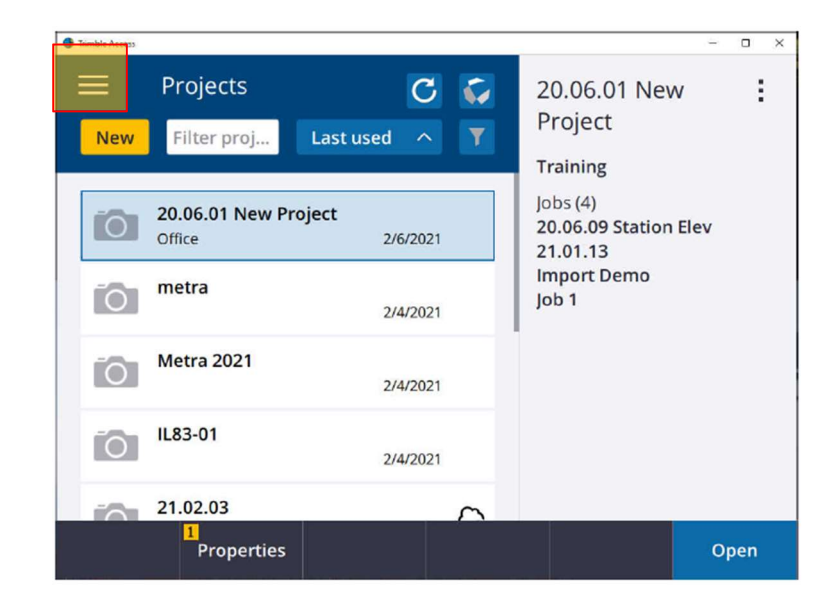

## Select Settings > Connections > GNSS Contacts

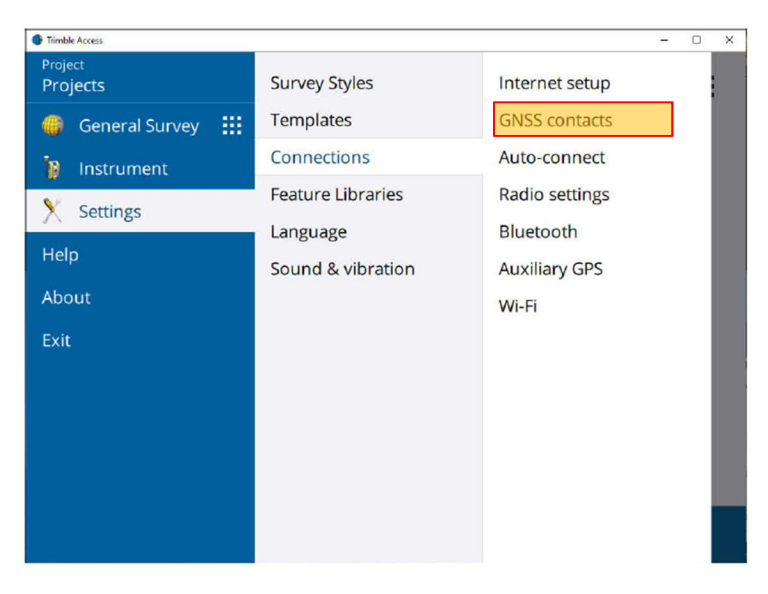

## Select New

| Trimble Access. |            |        |      |            | – 🗆 X |
|-----------------|------------|--------|------|------------|-------|
| GNS:            | S contacts |        |      |            |       |
| Name            |            |        |      | ^ Type     |       |
| VRS             |            |        |      | Internet r | over  |
|                 |            |        |      |            |       |
|                 |            |        |      |            |       |
|                 |            |        |      |            |       |
|                 |            |        |      |            |       |
|                 |            |        |      |            |       |
|                 |            |        |      |            |       |
|                 |            |        |      |            |       |
|                 |            |        |      |            |       |
|                 |            |        |      |            |       |
| _               |            |        | 3    |            |       |
| Esc             | New        | Delete | Сору |            | Edit  |
|                 |            |        |      |            |       |

Name your connection and have your settings match the image below. Use your NTRIP Username and NTRIP Password.

| Trimble Access                 | -                                  |     | × |
|--------------------------------|------------------------------------|-----|---|
| Edit GNSS contact              |                                    |     |   |
| Name                           | Contact type                       |     |   |
| IARTN                          | Internet rover 💌                   |     |   |
| Route through controller       | Network connection                 |     |   |
| Yes                            | Operating System - Wi-Fi, Cellular | ۲   |   |
| NTRIP Configuration            |                                    |     |   |
| Use RTX (Internet)             | Use NTRIP                          |     |   |
| No                             | Yes                                |     |   |
| Use NTRIP v1.0                 | Lise proxy server                  |     |   |
|                                |                                    |     |   |
| Connect directly to Mountpoint | NTRIP username                     |     |   |
|                                | precision2                         |     |   |
| NTRIP password                 |                                    |     |   |
| •••••••                        |                                    |     |   |
| IP Address                     | IP Port                            |     | - |
| 165.206.203.10                 | 10000                              |     | 1 |
| Send user identity info        | L                                  |     |   |
| Esc                            | Ent                                | ter |   |